# การตั้งค่าข้อมูลสินค้า (IC Setup)

### สารบัญ

| การตั้งค่าข้อมูลสินค้า (IC Setup)      | 3  |
|----------------------------------------|----|
| เมนูกำหนดการตั้งค่าข้อมูลสินค้า        | 4  |
| เมนูกำหนดการตั้งค่าข้อมูลข้อมูลบริการ  | 9  |
| เมนูกำหนดการตั้งค่าข้อมูลหน่วยนับ      | 12 |
| เมนูกำหนดการตั้งค่าข้อมูลคลังสินค้า    | 14 |
| เมนูกำหนดการตั้งค่าข้อมูลที่เก็บสินค้า | 16 |
| เมนูกำหนดการตั้งค่าข้อมูลคลังอัตโนมัติ | 19 |
| เมนูกำหนดการตั้งค่าข้อมูล IC Option    | 22 |
|                                        |    |

\* ผู้ใช้สามารถคลิกที่รายการสารบัญ เพื่อไปหน้าเอกสารดังกล่าวได้ทันที

### การตั้งค่าข้อมูลสินค้า (IC Setup)

คือ ระบบที่ใช้ในการกำหนดค่าเริ่มต้นข้อมูลสินค้าทั้งหมด การกำหนดรายละเอียดต่างๆ นั้นควรกำหนด ตามลำดับเมนูที่กำหนดไว้ เพื่อความต่อเนื่องในการทำงาน ระบบทำการบันทึกข้อมูลเริ่มต้นในส่วนที่สำคัญบางส่วนไว้ ทั้งนี้เพื่อให้ระบบทำงานได้สมบูรณ์ยิ่งขึ้น ผู้ใช้สามารถเข้าไปตั้งค่าข้อมูลเพิ่มเติมได้ โดยกดปุ่ม "Setting" >

"IC" ระบบจะแสดงหน้าจอสำหรับการตั้งค่าข้อมูล IC ดังรูป

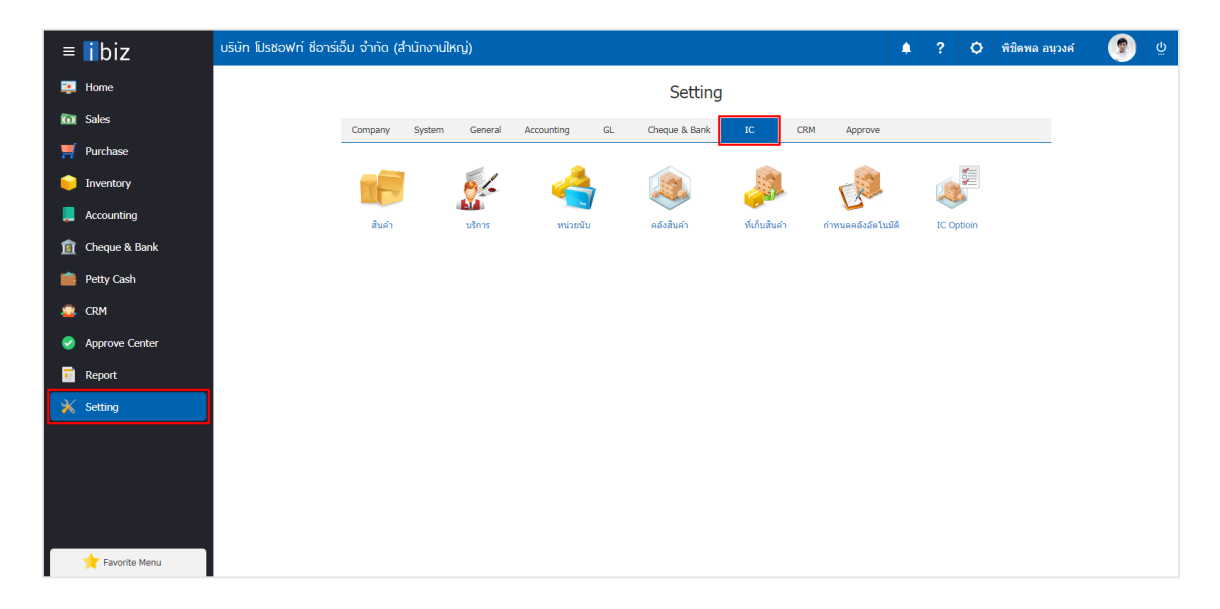

ในการตั้งค่าข้อมูลสินค้า มีทั้งหมด 7 เมนู ดังต่อไปนี้

- เมนูกำหนดการตั้งค่าข้อมูลสินค้า
- เมนูกำหนดการตั้งค่าข้อมูลบริการ
- เมนูกำหนดการตั้งค่าข้อมูลหน่วยนับ
- เมนูกำหนดการตั้งค่าข้อมูลคลังสินค้า
- เมนูกำหนดการตั้งค่าข้อมูลที่เก็บสินค้า
- เมนูกำหนดการตั้งค่าข้อมูลคลังอัตโนมัติ
- เมนูกำหนดการตั้งค่าข้อมูล IC Option

### แมนูกำหนดการตั้งค่าข้อมูลสินค้า

หมายถึง การกำหนดสินค้าของบริษัท เพื่อนำไปใช้ในการบันทึกข้อมูลซื้อสินค้า ขายสินค้า และบันทึกรายวัน

1. ผู้ใช้สามารถเพิ่มข้อมูลสินค้าได้ โดยกดเมนู "สินค้า" เพื่อดูรายการสินค้า ดังรูป

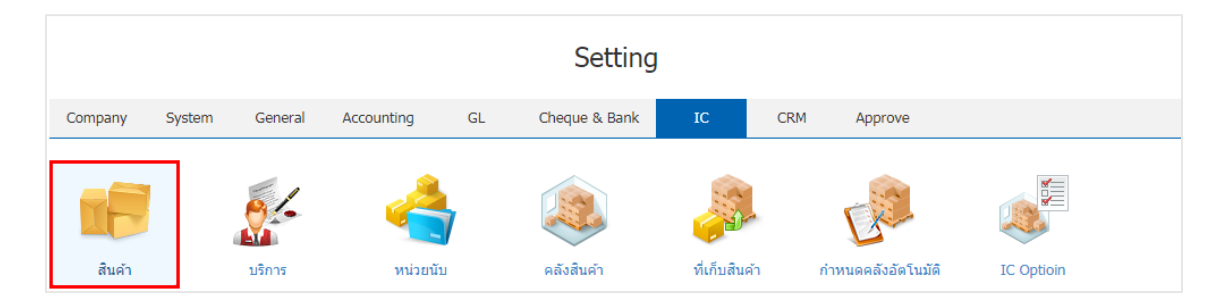

 ระบบจะแสดงหน้าจอรายการข้อมูลสินค้า ผู้ใช้สามารถสร้างรายการสินค้าใหม่ได้ โดยกดปุ่ม "New" ทางด้านมุมขวาบนของหน้าจอโปรแกรม ดังรูป

| < Good | 5            |                                 |              |           |               |         | *              | New +         |
|--------|--------------|---------------------------------|--------------|-----------|---------------|---------|----------------|---------------|
|        | Q            | •                               |              |           |               |         | /              | Action 💌      |
|        | รหัสสินค้า   | ชื่อสินค้า                      | ประเภทสินค้า | หน่วยนับห | ด้นทุนมาตรฐาน | ราคาขาย | Inactive       | ชื่อส่าหรับคำ |
|        | IC010317-001 | ป้ายชื่อพลาสดิก แชนโก้ คละสี (  | สืนค้าทั่วไป | อัน       | 47.00         | 86.00   |                | ป้ายชื่อพลาะ  |
|        | IC010317-001 | ป้ายชื่อพลาสติก แชนโก้ คละสี (  | สืนคำทั่วไป  | แพ็ค      | 47.00         | 86.00   |                | ป้ายชื่อพลาะ  |
|        | IC010317-002 | ป้ายชื่อพลาสติก แชนโก้ 301V ตั้ | สืนคำทั่วไป  | อัน       | 70.00         | 128.00  |                | ป้ายชื่อพลาะ  |
|        | IC010317-003 | ป้ายชื่อพลาสติก แชนโก้ 201V ตั้ | สืนค้าทั่วไป | อัน       | 47.00         | 86.00   |                | ป้ายชื่อพลาะ  |
|        | IC010317-004 | ป้ายชื่อพลาสติก แชนโก้ 201V ตั้ | สืนคำทั่วไป  | อัน       | 47.00         | 86.00   |                | ป้ายชื่อพลาะ  |
|        | IC010317-005 | ป้ายชื่อพลาสดิก แชนโก้ 201H น   | สืนคำทั่วไป  | อัน       | 47.00         | 86.00   |                | ป้ายชื่อพลาะ  |
|        | IC010317-006 | กรรไกร ตราข้าง โอเอฟบี 0370 7   | สินค้าทั่วไป | อัน       | 50.00         | 84.00   |                | กรรไกร ตรา    |
|        | IC010317-007 | มืดคัดเตอร์ มาเพ็ด 092211       | สินค้าทั่วไป | อัน       | 10.00         | 14.00   |                | มีดคัดเตอร์ : |
|        | IC010317-008 | พวงกุญแจพลาสติก เบนน่อน No      | สินค้าทั่วไป | อัน       | 101.00        | 144.00  |                | พวงกุญแจพ     |
|        | IC010317-009 | กรรไกร ตราข้าง โอเอฟพี 0480 8   | สินค้าทั่วไป | อัน       | 62.00         | 88.00   |                | กรรไกร ตรา    |
|        | IC010317-010 | ใบมีดคัตเตอร์ ดราม้า S 9 มม. 30 | สินค้าทั่วไป | อัน       | 15.00         | 21.00   |                | ใบมีดคัตเตอ   |
|        | IC010317-011 | ลวดเย็บกระดาษ MAX เบอร์ 1213    | สินค้าทั่วไป | อัน       | 81.00         | 112.00  |                | ลวดเย็บกระเ   |
| •      | 12 • •       | 20 V Items per page             |              |           |               | 1 - 20  | ) Items From 2 | 3 Items C     |

- \* หมายเหตุ : หากผู้ใช้ต้องการแก้ไขข้อมูลสินค้าเดิม โดย กดปุ่ม " 🖍 " เพื่อทำการแก้ไข
- \* หมายเหตุ : หากผู้ใช้ต้องการลบข้อมูลสินค้าเดิม โดย กดปุ่ม " 👅 " เพื่อทำการลบข้อมูล

# ibiz โปรแกรมบัญชีออนไลน์

 ใน Tab "Basic Data" จะแสดงหน้าจอรายละเอียดข้อมูลทั่วไปของสินค้า เช่น ชื่อสินค้า กลุ่มสินค้า ประเภท สินค้า ประเภทภาษี การคิดต้นทุน เป็นต้น ผู้ใช้ต้องกรอกข้อมูลตรงเครื่องหมาย "\*" ให้ครบถ้วน ดังรูป

- ชื่อสินค้า คือ การกำหนดชื่อเรียกสินค้าในแต่ละรายการ ผู้ใช้สามารถกำหนดได้ทั้งหมด 4 รูปแบบ ได้แก่
   ชื่อสินค้า ชื่อทางการตลาด ชื่อในการออกบิล และชื่อสำหรับค้นหา
- กลุ่มสินค้า คือ การกำหนดกลุ่มสินค้าแต่ละรายการ เพื่อช่วยในการจำแนกสินค้าออกเป็นกลุ่มตามที่ผู้ใช้ ต้องการ
- ประเภทสินค้า คือ การกำหนดประเภทสินค้าในแต่ละรายการ ว่าอยู่ประเภทสินค้าทั่วไป หรือประเภท สินค้าวัตถุดิบ ผู้ใช้สามารเพิ่มประเภทสินค้าได้ที่เมนู ENUM
- ประเภทภาษี คือ การกำหนดประเภทภาษีสินค้าในแต่ละรายการ ผู้ใช้สามารถกำหนดสินค้าคิดภาษี หรือไม่คิดภาษีได้
- การคิดต้นทุน คือ การกำหนดการคำนวณต้นทุนสินค้าในแต่ละราย ผู้ใช้สามารถกำหนดต้นทุนสินค้าได้ 2 รูปแบบ คือ Average และ FIFO
- จำนวนและราคา คือ การกำหนดราคาซื้อ ขายสินค้า ผู้ใช้สามารถกำหนดราคาสินค้าได้ 3 รูปแบบ คือ ราคาต้นทุนมาตรฐาน ราคาซื้อมาตรฐาน และราคาขายมาตรฐาน
- บัญชีสินค้า คือ การกำหนดสินค้า เพื่อให้มีผลในการบันทึกรายการรายวัน ผู้ใช้สามารถกำหนดบัญชี สินค้าได้ 3 รูปแบบ คือ บัญชีซื้อสินค้า บัญชีขายสินค้า และบัญชีต้นทุน
- คำอธิบาย คือ รายละเอียดเพิ่มเติมของสินค้าในแต่ละรายการ ผู้ใช้สามารถนำคำอธิบายสินค้าไปแสดง บนเอกสารได้ โดยกดปุ่ม "ใช้ในการขาย"

| < ที่ถอนลวด แ<br>Info   Status : | ซนโก้<br>Active                                     |                      |          |                 | т             | ranslate | Save              | ✓ Close × |
|----------------------------------|-----------------------------------------------------|----------------------|----------|-----------------|---------------|----------|-------------------|-----------|
| Basic Data                       | Jnit Picture                                        | Define Field         |          |                 |               |          |                   |           |
| * Select Goods No.               | IC020317-006                                        |                      |          | กลุ่มสินค้า     | GDG-001       | Q        | กลุ่มสืนค้าทั่วไป |           |
| * ชื่อสินคำ                      | ที่ถอนลวด แชนโก้                                    |                      |          | * ประเภทสินค้า  | สินค้าทั่วไป  | *        |                   |           |
|                                  |                                                     |                      |          | * ประเภทภาษี    | คิดภาษี       | *        |                   |           |
| ชื่อทางการตลาด                   | ที่ถอนลวด แชนโก้                                    |                      |          | * การคิดตันทุน  | Average       | *        |                   |           |
| ชื่อในการออกบิล                  | ที่ถอนลวด แชนโก้                                    |                      |          | ชื่อสำหรับคันหา | ที่ถอนลวด แชน | เโก้     |                   |           |
| จำนวนและราคา                     | 10.00                                               |                      |          |                 |               |          |                   |           |
| ราคาตนทุ่นมาตร                   | 10.00                                               | 52 022/28/10/05/521  |          | 17.00           |               |          |                   |           |
| GL Account                       | 10.00                                               | 1010101010121        |          | 17.00           |               |          |                   |           |
| บัญชีขายสินค้า                   | 41000001 Q                                          | รายได้จากการขายสด    |          | บัญชีซื้อสินค้า | 51300001      | Q.       | ชื้อสินค้า        |           |
| บัญชีตันทุน                      | 51100001 Q                                          | ตันทุนสินค้าเพื่อขาย |          |                 |               |          |                   |           |
| Description                      |                                                     |                      |          |                 |               |          |                   | + 🖌 📋     |
| 🔲 ค่าส                           | อธิบาย                                              |                      | หมายเหตุ |                 |               |          | ใช้ในการขา        | ย         |
| ผลี<br>🕑 🧹 🗙 ขน                  | ำตจากโลหะหุ้มด้วยพลาสด์<br>เาดเล็กกระทัดรัด แข็งแรง | iกคุณภาพ<br>ทนทาน    |          |                 |               |          |                   |           |

 4. ใน Tab "Unit" จะแสดงหน้าจอแสดงรายการข้อมูลหน่อยนับสินค้า Barcode และ QR code ผู้ใช้สามารถ สร้างหน่วยนับสินค้า โดยกดปุ่ม " + " > "เลือกรหัสหน่วยนับ" > "ระบบอัตราส่วน" > "เลือกให้เป็นหน่วยนับหลัก หน่อยนับซื้อ หรือหน่วยนับขาย" > " ✓ " เพื่อเป็นการบันทึกข้อมูล ดังรูป

| < New Goods |             |                  |           |              |              |             | Translate 오  | Save 🔻 C               | lose × |
|-------------|-------------|------------------|-----------|--------------|--------------|-------------|--------------|------------------------|--------|
| Basic Data  | nit Picture | e Define Field   |           |              |              |             |              |                        |        |
| Unit List   |             |                  |           |              |              |             |              | +                      | / 1    |
| รหัสหน่     | วยนับ       | ชื่อหน่วยนับ     | อัตราส่วน | หน่วยนับหลัก | หน่วยนับซื้อ | หน่วยนับขาย | Barcode      | QRcode                 |        |
| ✓ × UNT-0   | )5 Q        | ชุด              | 1.00      |              |              |             | 671860013624 | prosoftibiz            | *      |
|             |             |                  |           |              |              |             |              |                        |        |
|             |             |                  |           |              |              |             |              |                        |        |
|             |             |                  |           |              |              |             |              |                        |        |
|             |             |                  |           |              |              |             |              |                        |        |
|             |             |                  |           |              |              |             |              |                        |        |
|             |             |                  |           |              |              |             |              |                        |        |
|             |             |                  |           |              |              |             |              |                        |        |
|             |             |                  |           |              |              |             |              |                        |        |
|             |             |                  |           |              |              |             |              |                        |        |
|             |             |                  |           |              |              |             |              |                        |        |
| 4           |             |                  |           |              |              |             |              |                        |        |
|             | ) н 20      | ▼ Items per page |           |              |              | 1 - 2 Item  | s            | 1 - 2 Items From 2 Ite | ems C  |

ใน Tab "Picture" จะแสดงหน้าจอแสดงรูปภาพสินค้า ผู้ใช้สามารถเลือกไฟล์รูปภาพของสินค้าลงในระบบ
 ได้ โดยกดปุ่ม "เลือกไฟล์" > "เลือกที่อยู่ของรูปสินค้า" ดังรูป

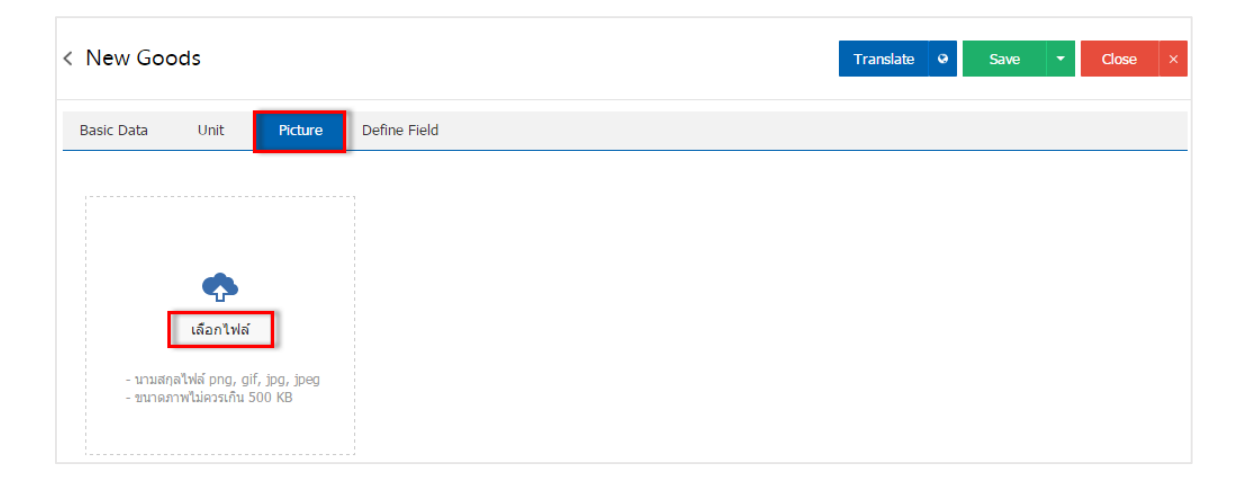

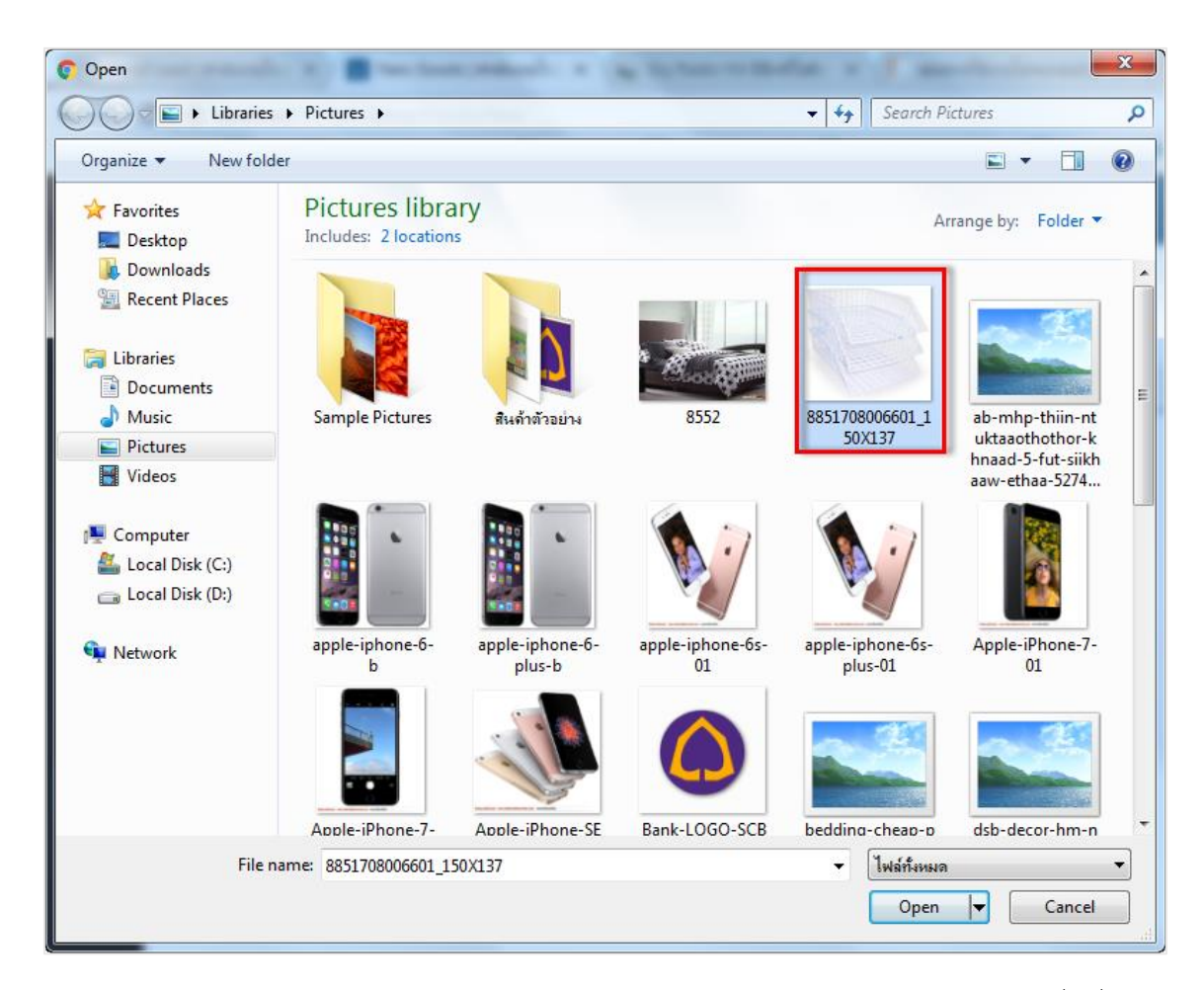

\* หมายเหตุ : ไฟล์ภาพสินค้าต้องเป็นนามสกุล png. gif. jpg. jpeg. ขนาดภาพต้องไม่เกิน 500 KB และต้องใช้ภาพสี่เหลี่ยมจัตุรัส เท่านั้นเพื่อความสวยงามในการแสดงผล

ใน Tab "Define Field" เป็นการกำหนดข้อมูลเพิ่มเติมของสินค้า ผู้ใช้จะกรอกข้อมูลหรือไม่กรอกข้อมูลก็ได้
 เมื่อผู้ใช้กรอกข้อมูลครบถ้วนแล้ว ผู้ใช้สามารถบันทึกข้อมูลได้ โดยกดปุ่ม "Save" ทางด้านขวาบนของหน้าจอ
 โปรแกรม เพื่อเป็นการบันทึกข้อมูลสินค้า ดังรูป

| < New Good | ds                        |                | Translate • Save • Close × |
|------------|---------------------------|----------------|----------------------------|
| Basic Data | Unit Picture Define Field |                |                            |
| เกรดสินค้า | เกรด A+                   | หมวดหมู่สืนค้า | อุปกรณ์สำนักงาน            |
| รุ่นสินค้า | ROBIN                     | ยี่ห้อสินค้า   | ROBIN                      |
| ขนาดสินค้า |                           | รูปแบบสินค้า   | ตะกร้าใส่เอกสาร            |
| ส์สินค้า   | สีขาว                     | การออกแบบ      | 3 ขั้น                     |

 ผู้ใช้สามารถกำหนดเปิด/ปิดการใช้งานข้อมูลสินค้าได้ เพื่อพักการใช้งานหรือยกเลิกการใช้งานข้อมูลสินค้านั้น โดยกดปุ่ม "เลือกข้อมูลสินค้าที่ต้องการเปิด/ปิด" > "Action" > "Active คือการเปิดการใช้งานข้อมูลสินค้า" หรือ "Inactive คือการปิดการใช้งานข้อมูลสินค้า" ระบบจะแสดง Pop – up เพื่อให้ผู้ใช้ยืนยันการเปิด/ปิดการใช้งาน ข้อมูลสินค้า ดังรูป

|                                                                                                    | Q                             |                                       |                           |           |               |         | ✓ Î Action ▼ |
|----------------------------------------------------------------------------------------------------|-------------------------------|---------------------------------------|---------------------------|-----------|---------------|---------|--------------|
|                                                                                                    | รหัสสินค้า                    | ชื่อสินค้า                            | ประเภทสินค้า              | หน่วยนับห | ด้นทุนมาตรฐาน | ราคาขาย | Inac Copy    |
| • 🖍 🗉                                                                                                    | IC010317-001                  | ป้ายชื่อพลาสดิก แชนโก้ คละสึ (        | สืนค้าทั่วไป              | อัน       | 47.00         | 86.00   | Inactive     |
| <ul> <li>Image: Image: Image:</li></ul> | IC010317-001                  | ป้ายชื่อพลาสดึก แชนโก้ คละสี (        | สินค้าทั่วไป              | แพ็ค      | 47.00         | 86.00   | Translate    |
| <b>i</b> (                                                                                                    | Change Active                 | Status Confirmatio                    | n                         |           |               |         | ×            |
| ยืน<br>คุณต                                                                                                    | ยันการปิดใ<br>ข้องการปิดใช้งา | ชังานข้อมูลสิน<br>นข้อมูลสินค้า 1 ราย | คั <b>า</b><br>การใช่หรือ | อไม่      |               | ОК      | Cancel       |

\* หมายเหตุ : กรณีที่แผนกงานมีการเปิดใช้งานข้อมูลสินค้าอยู่แล้ว ผู้ใช้จะไม่สามารถเปิดการใช้ข้อมูลสินค้าซ้ำได้

### แมนูกำหนดการตั้งค่าข้อมูลบริการ

หมายถึง การกำหนดสินค้าประเภทบริการของบริษัท เพื่อนำไปใช้ในการบันทึกข้อมูลซื้อสินค้า ขายสินค้า และบันทึกรายวัน

1. ผู้ใช้สามารถเพิ่มข้อมูลบริการได้ โดยกดเมนู "บริการ" เพื่อดูรายการบริการ ดังรูป

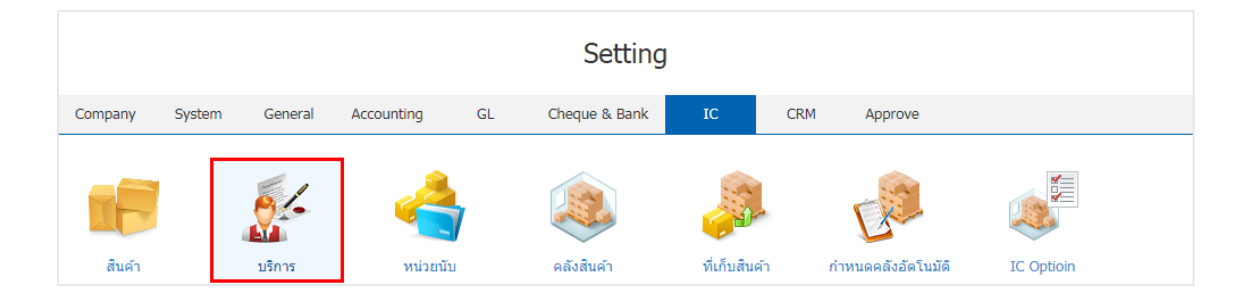

 ระบบจะแสดงหน้าจอรายการข้อมูลบริการ ผู้ใช้สามารถสร้างรายการบริการใหม่ได้ โดยกดปุ่ม "New" ทางด้านขวาบนของหน้าจอโปรแกรม ดังรูป

| Q            |                    |              |               | 1        | 1 A         |
|--------------|--------------------|--------------|---------------|----------|-------------|
| รหัสบริการ   | ชื่อบริการ         | หน่วยนับหลัก | ด้นทุนมาตรฐาน | Inactive | ชื่อส่าหรับ |
| SV200317-001 | บริการจัดส่ง       | ครั้ง        | 1,500.00      |          | บริการจัดส  |
| SV200317-002 | บริการให้ค่าปรึกษา | ครั้ง        | 100.00        |          | บริการให้เ  |
|              |                    |              |               |          |             |
|              |                    |              |               |          |             |
|              |                    |              |               |          |             |
|              |                    |              |               |          |             |
|              |                    |              |               |          |             |
|              |                    |              |               |          |             |
|              |                    |              |               |          |             |
|              |                    |              |               |          |             |
|              |                    |              |               |          |             |
|              |                    |              |               |          |             |
|              |                    |              |               |          |             |
|              |                    |              |               |          |             |

\* หมายเหตุ : หากผู้ใช้ต้องการลบข้อมูลบริการเดิม โดย กดปุ่ม " 트 " เพื่อทำการลบข้อมูล

# ibiz โปรแกรมบัญชีออนไลน์

ใน Tab "Basic Data" จะแสดงหน้าจอรายละเอียดข้อมูลทั่วไปของบริการ เช่น รหัสบริการ ชื่อบริการ
 หน่วยนับหลัก เป็นต้น ผู้ใช้ต้องกรอกข้อมูลตรงเครื่องหมาย "\*" ให้ครบถ้วน ดังรูป

- ชื่อบริการ คือ การกำหนดชื่อเรียกบริการในแต่ละรายการ ผู้ใช้สามารถกำหนดได้ทั้งหมด 3 รูปแบบ ได้แก่ ชื่อบริการ ชื่อทางการตลาด และชื่อสำหรับค้นหา
- หน่วยนับหลัง คือ การกำหนดชื่อเรียกหน่วยนับบริการ ในแต่ละรายการ
- ประเภทภาษี คือ การกำหนดประเภทภาษีบริการในแต่ละรายการ ผู้ใช้สามารถกำหนดบริการคิดภาษี หรือไม่คิดภาษีได้
- จำนวนและราคา คือ การกำหนดราคาขาย ผู้ใช้สามารถกำหนดราคาบริการได้ 2 รูปแบบ คือ ราคา ต้นทุนมาตรฐาน และราคาขายมาตรฐาน
- บัญชีสินค้า คือ การกำหนดบริการ เพื่อให้มีผลในการบันทึกรายการรายวัน ผู้ใช้สามารถกำหนดบัญชี สินค้าได้ 2 รูปแบบ คือ บัญชีซื้อสินค้า และบัญชีขายสินค้า
- คำอธิบาย คือ รายละเอียดเพิ่มเติมของบริการในแต่ละรายการ ผู้ใช้สามารถนำคำอธิบายบริการไปแสดง บนเอกสารได้ โดยกดปุ่ม "ใช้ในการขาย"

| < บริการซ่อม<br>Info   Status | แชม<br>: Active |                  |          |                 |          | Translate |                     | •   | Close | × |
|-------------------------------|-----------------|------------------|----------|-----------------|----------|-----------|---------------------|-----|-------|---|
| Basic Data D                  | Define Field    |                  |          |                 |          |           |                     |     |       |   |
| * รหัสบริการ                  | SV200317-003    |                  |          | * หน่วยนับหลัก  | UNT-08   | Q         | ครั้ง               |     |       |   |
| * ชื่อบริการ                  | บริการช่อมแชม   |                  |          | ราคาต้นทุนมาตร  |          | 100.00    |                     |     |       |   |
|                               |                 |                  |          | ราคาขายมาตรฐาน  |          | 200.00    |                     |     |       |   |
| ชื่อทางการตลาด                | บริการช่อมแชม   |                  |          | * ประเภทภาษี    | คิดภาษี  | Ŧ         |                     |     |       |   |
| ชื่อสำหรับค้นหา               | บริการช่อมแชม   |                  |          |                 |          |           |                     |     |       |   |
| GL Account                    |                 |                  |          |                 |          |           |                     |     |       |   |
| บัญชีขายสินค้า                | 42000003 Q      | รายได้ค่าช่อมแชม |          | บัญชีชื้อสินค้า | 53700005 | Q         | ค่าใช้จ่ายเบ็ดเตล็ด | 1   |       |   |
| <mark>คำ</mark> อธิบาย        |                 |                  |          |                 |          |           |                     | -   | 1     | Î |
| - A                           | าอธิบาย         |                  | หมายเหตุ |                 |          |           | ใช้ไนการข           | ขาย |       |   |
| 3                             | ⊔ริการช่อมแชม   |                  |          |                 |          |           |                     |     |       | - |
| <ul> <li>×</li> </ul>         |                 |                  |          |                 |          |           |                     |     |       |   |
|                               |                 |                  |          |                 |          |           |                     |     |       |   |
|                               |                 |                  |          |                 |          |           |                     |     |       |   |
|                               |                 |                  |          |                 |          |           |                     |     |       |   |

4. ใน Tab "Define Field" เป็นการกำหนดข้อมูลเพิ่มเติมของบริการ ผู้ใช้จะกรอกข้อมูล หรือไม่กรอกข้อมูลก็
 ได้ เมื่อผู้ใช้กรอกข้อมูลครบถ้วนแล้ว ผู้ใช้สามารถบันทึกข้อมูลได้ โดยกดปุ่ม "Save" ทางด้านขวาบนของจอหน้า
 โปรแกรม เพื่อเป็นการบันทึกข้อมูลบริการ ดังรูป

| < New Service           | Translate Q Save V Close X |
|-------------------------|----------------------------|
| Basic Data Define Field |                            |
| หมวดหมู่สินค้า ปริการ   |                            |
|                         |                            |

 ผู้ใช้สามารถกำหนดเปิด/ปิดการใช้งานข้อมูลบริการได้ เพื่อพักการใช้งานหรือยกเลิกการใช้งานข้อมูลบริการ นั้น โดยกดปุ่ม "เลือกข้อมูลบริการที่ต้องการเปิด/ปิด" > "Action" > "Active คือการเปิดการใช้งานข้อมูลบริการ" หรือ "Inactive คือการปิดการใช้งานข้อมูลบริการ" ระบบจะแสดง Pop – up เพื่อให้ผู้ใช้ยืนยันการเปิด/ปิดการใช้ งานข้อมูลบริการ ดังรูป

|                                            | Q                                                        |                                             |              |               | 1        | Action 🔻           |
|--------------------------------------------|----------------------------------------------------------|---------------------------------------------|--------------|---------------|----------|--------------------|
|                                            | รหัสบริการ                                               | ชื่อบริการ                                  | หน่วยนับหลัก | ต้นทุนมาตรฐาน | Inactive | Сору               |
|                                            | SV200317-003                                             | บริการช่อมแชม                               | ครั้ง        | 100.00        |          | Active<br>Inactive |
| <ul> <li>Image: A marked sector</li> </ul> | SV200317-001                                             | บริการจัดส่ง                                | ครั้ง        | 1,500.00      |          | Translate          |
| <b>i</b> (                                 | Change Active Status Co                                  | onfirmation                                 |              |               |          | ×                  |
| ยืน<br>คุณเ                                | ยันการปิดใช้งานข้<br><sup>ล้องการปิดใช้งานข้อมูลสิ</sup> | ้อมูลสินค้าบริการ<br>นค้าบริการ 1 รายการใช่ | )<br>หรือไม่ |               |          |                    |

\* หมายเหตุ : กรณีที่แผนกงานมีการเปิดใช้งานข้อมูลบริการอยู่แล้ว ผู้ใช้จะไม่สามารถเปิดการใช้ข้อมูลบริการซ้ำได้

### แมนูกำหนดการตั้งค่าข้อมูลหน่วยนับ

หมายถึง การกำหนดชื่อหน่อยนับสินค้า เพื่อนำไปใช้ในการกำหนดหน่วยนับของสินค้าในเมนูสินค้า และเมนู บริการ

ผู้ใช้สามารถเพิ่มข้อมูลหน่วยนับได้ โดยกดเมนู "หน่วยนับ" เพื่อดูรายการหน่วยนับ ที่ระบบได้บันทึกข้อมูล
 เริ่มต้นให้ ดังรูป

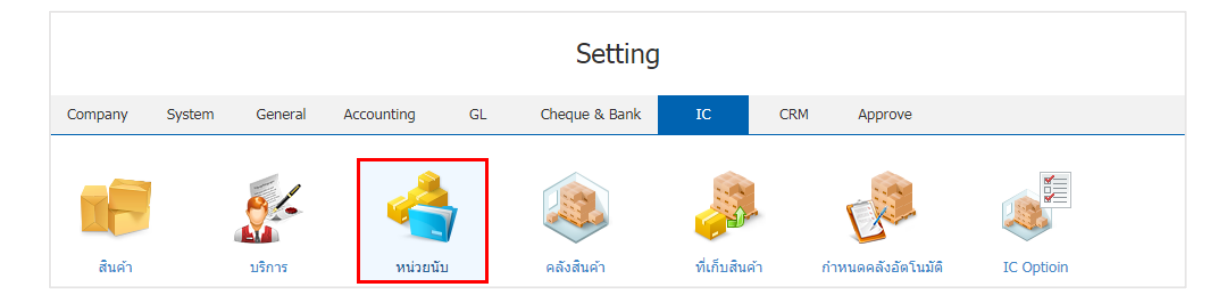

ระบบจะแสดงหน้าจอรายการข้อมูลหน่วยนับ ผู้ใช้สามารถสร้างข้อมูลหน่วยนับได้ โดยกดปุ่ม "New" >
 "กรอกข้อมูลรหัสหน่วยนับ ชื่อหน่วยนับ และหมายเหตุ" > " < " เพื่อเป็นการบันทึกข้อมูล ดังรูป</li>

| < Unit |              |              |          | * New +  |
|--------|--------------|--------------|----------|----------|
|        | Q            |              |          | Action 👻 |
|        | รทัสหน่วยนับ | ชื่อหน่วยนับ | หมายเหตุ | Inactive |
|        | UNT-13       | โหล          |          |          |
| • 🖍    | UNT-01       | -            |          |          |
|        | UNT-02       | ชิ้น         |          |          |
|        | UNT-03       | อัน          |          |          |
|        | UNT-04       | ວັນ          |          |          |
|        | UNT-05       | ชุด          |          |          |
| • 🔺    | UNT-06       | เครื่อง      |          |          |
| • 🔺    | UNT-07       | หน่วย        |          |          |
|        | UNT-08       | ครั้ง        |          |          |
|        | UNT-09       | แพ็ค         |          |          |
|        | UNT-10       | โครงการ      |          |          |
|        | UNT-11       | กล่อง        |          |          |

- \* หมายเหตุ : หากผู้ใช้ต้องการแก้ไขข้อมูลหน่วยนับ โดย กดปุ่ม " 🖍 " เพื่อทำการแก้ไข
- \* หมายเหตุ : หากผู้ใช้ต้องการลบข้อมูลหน่วยนับ โดย กดปุ่ม " 👅 " เพื่อทำการลบข้อมูล

 ผู้ใช้สามารถกำหนดเปิด/ปิดการใช้งานข้อมูลหน่วยนับได้ เพื่อพักการใช้งานหรือยกเลิกการใช้งานข้อมูลหน่วย นับนั้น โดยกดปุ่ม "เลือกข้อมูลหน่วยนับที่ต้องการเปิด/ปิด" > "Action" > "Active คือการเปิดการใช้งานข้อมูล หน่วยนับ" หรือ "Inactive คือการปิดการใช้งานข้อมูลหน่วยนับ" ระบบจะแสดง Pop – up เพื่อให้ผู้ใช้ยืนยันการ เปิด/ปิดการใช้งานข้อมูลหน่วยนับ ดังรูป

|                                                                                                    | Q                                                   |                                                   |          | Action 🝷  |
|----------------------------------------------------------------------------------------------------|-----------------------------------------------------|---------------------------------------------------|----------|-----------|
|                                                                                                    | รหัสหน่วยนับ                                        | ชื่อหน่วยนับ                                      | หมายเหตุ | Copy      |
| <ul> <li>Image: Image: Ima</li></ul> | 📋 UNT-01                                            | -                                                 |          | Inactive  |
| • /                                                                                                    | <b>UNT-02</b>                                       | ขึ้น                                              |          | Translate |
|                                                                                                    |                                                     |                                                   |          |           |
| i                                                                                                    | Change Active Stat                                  | us Confirmation                                   |          | ×         |
| ยื่<br>คุณ                                                                                                    | นยันการปิดใช้ง <sup>,</sup><br>นต้องการปิดใช้งานข้อ | านข้อมูลหน่วยนับ<br>อมูลหน่วยนับ 1 รายการใช่หรือไ | ม่       |           |
|                                                                                                    |                                                     |                                                   | O        | K Cancel  |

\* หมายเหตุ : กรณีที่แผนกงานมีการเปิดใช้งานข้อมูลหน่วยนับอยู่แล้ว ผู้ใช้จะไม่สามารถเปิดการใช้ข้อมูลหน่วยนับซ้ำได้

### เมนูกำหนดการตั้งค่าข้อมูลคลังสินค้า

หมายถึง การกำหนดคลังสินค้าของบริษัท เพื่อนำไปใช้ในการควบคุมสินค้าที่รับเข้าคลัง และจ่ายออกจาก คลังสินค้า และใช้ในการควบคุม Stock สินค้าซึ่งจะง่ายต่อการตรวจนับสินค้า โดยคลังสินค้าจะนำไปใช้ในระบบซื้อ (PO) ระบบขาย (SO) ระบบคลังสินค้า (IC) เป็นต้น และจะนำไปใช้ในการเรียกดูรายงานสินค้าต่างๆ แยกตามคลังและ ที่เก็บสินค้า

1. ผู้ใช้สามารถเพิ่มข้อมูลคลังสินค้าได้ โดยกดเมนู "คลังสินค้า" เพื่อดูรายการคลังสินค้า ดังรูป

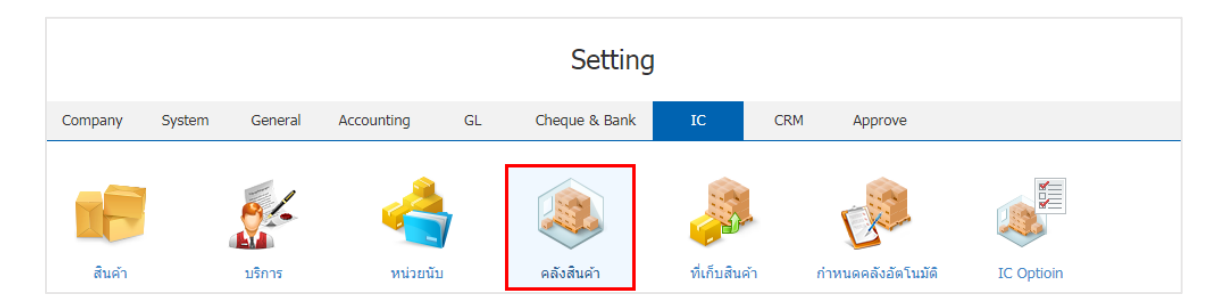

ระบบจะแสดงหน้าจอรายการข้อมูลคลังสินค้า ผู้ใช้สามารถสร้างรายการคลังสินค้าใหม่ได้ โดยกดปุ่ม "New" ทางด้านมุมขวาบนของหน้าจอโปรแกรม ดังรูป

| Inve | ento | bry           |                  |              |                 |               | New      |
|------|------|---------------|------------------|--------------|-----------------|---------------|----------|
|      |      | Q             | •••              |              |                 | / 1           | Action   |
|      |      | รหัสคลังสินคำ | ชื่อคลังสินค้า   | สาขา         | ผู้รับผิดชอบ    | เบอร์โทรศัพท์ | Inactive |
| 1    | 1    | IVT-001       | คลังสำนักงานใหญ่ | สำนักงานใหญ่ | พิชิดพล อนุวงค์ | 093-130-1899  |          |
|      |      |               |                  |              |                 |               |          |
|      |      |               |                  |              |                 |               |          |
|      |      |               |                  |              |                 |               |          |
|      |      |               |                  |              |                 |               |          |
|      |      |               |                  |              |                 |               |          |
|      |      |               |                  |              |                 |               |          |
|      |      |               |                  |              |                 |               |          |
|      |      |               |                  |              |                 |               |          |
|      |      |               |                  |              |                 |               |          |
|      |      |               |                  |              |                 |               |          |
|      |      |               |                  |              |                 |               |          |

\* หมายเหตุ : หากผู้ใช้ต้องการแก้ไขข้อมูลคลังสินค้าเดิม โดยกดปุ่ม " 
 \* เพื่อทำการแก้ไข
 \* หมายเหตุ : หากผู้ใช้ต้องการลบข้อมูลคลังสินค้าเดิม โดยกดปุ่ม "

 ระบบจะแสดงหน้าจอรายละเอียดข้อมูลทั่วไปของคลังสินค้า เช่น รหัสคลังสินค้า ชื่อคลังสินค้า สาขา ผู้รับผิดชอบ เป็นต้น ผู้ใช้ต้องกรอกข้อมูลตรงเครื่องหมาย "\*" ให้ครบถ้วน เมื่อทำการกรอกข้อมูลเรียบร้อยแล้ว ผู้ใช้สามารถบันทึกข้อมูลได้ โดยกดปุ่ม "Save" ทางด้านขวาบนของจอหน้าโปรแกรม เพื่อเป็นการบันทึกข้อมูล ดังรูป

| < New Inve                                     | ntory                                                   |                           | Tran                                                               | slate 🛛 😡                  | Save 🔻 Clo                        | ose × |
|------------------------------------------------|---------------------------------------------------------|---------------------------|--------------------------------------------------------------------|----------------------------|-----------------------------------|-------|
| * รหัสคลังสินค้า<br>* ชื่อคลังสินค้า<br>* สาขา | IVT-002<br>คลังกรุงเทพมหานคร<br>BRH-002 Q กรุงเทพมหานคร | * ผู้รับผิดชอบ<br>ที่อยู่ | EMP130317-001 Q<br>2571/1 ซอฟท์แวร์รัสอร์<br>างกะปี กรุงเทพฯ 10240 | จุฑาทิพย์ ม<br>ท ถนนรามค่า | มหาบันท์<br>าแหง แขวงหัวหมาก เขตบ |       |
| หมายเหตุ                                       |                                                         | เบอร์โทรศัพท์<br>อีเมล์   | 0-2402-6117<br>contact@prosoftmya                                  | แฟกซ์<br>Line ID           | 0-2739-5910                       |       |

 ผู้ใช้สามารถกำหนดเปิด/ปิดการใช้งานข้อมูลคลังสินค้าได้ เพื่อพักการใช้งานหรือยกเลิกการใช้งานข้อมูล คลังสินค้านั้น โดยกดปุ่ม "เลือกข้อมูลคลังสินค้าที่ต้องการเปิด/ปิด" > "Action" > "Active คือการเปิดการใช้งาน ข้อมูลคลังสินค้า" หรือ "Inactive คือการปิดการใช้งานข้อมูลคลังสินค้า" ระบบจะแสดง Pop – up เพื่อให้ผู้ใช้ยืนยัน การเปิด/ปิดการใช้งานข้อมูลคลังสินค้า ดังรูป

|                                                                                                    | ٩ •           | ••                |               |                    | 1             | Action 🔻           |  |  |  |
|----------------------------------------------------------------------------------------------------|---------------|-------------------|---------------|--------------------|---------------|--------------------|--|--|--|
|                                                                                                    | รหัสคลังสินคำ | ชื่อคลังสินคำ     | สาขา          | ผู้รับผิดชอบ       | เบอร์โทรศัพท์ | Copy               |  |  |  |
| • 🖍                                                                                                    | IVT-001       | คลังสำนักงานใหญ่  | ส่านักงานใหญ่ | พิชิตพล อนุวงค์    | 093-130-189   | Active<br>Inactive |  |  |  |
|                                                                                                    | IVT-002       | คลังกรุงเทพมหานคร | สาขาเชียงใหม่ | จุฑาทิพย์ มหานันท์ | 0-2402-6117   | Translate          |  |  |  |
| U                                                                                                    |               | Status Command    |               |                    |               | ^                  |  |  |  |
| Change Active Status Confirmation     X     ยืนยันการปิดใช้งานข้อมูลคลังสินค้า     คุณต้องการปิดใช้งานข้อมูลคลังสินค้า 1 รายการใช่หรือไม่ |               |                   |               |                    |               |                    |  |  |  |
|                                                                                                    |               |                   |               | ОК                 |               | Cancel             |  |  |  |

\* หมายเหตุ : กรณีที่แผนกงานมีการเปิดใช้งานข้อมูลคลังสินค้าอยู่แล้ว ผู้ใช้จะไม่สามารถเปิดการใช้ข้อมูลคลังสินค้าซ้ำได้

### แมนูกำหนดการตั้งค่าข้อมูลที่เก็บสินค้า

หมายถึง การกำหนดที่เก็บสินค้าของบริษัท เพื่อนำไปใช้ในการบันทึกข้อมูลรายวันเมื่อกิจการมีการจัดเก็บสิน ค้าด้วยการแบ่งเป็นที่เก็บสินค้า ซึ่งการกำหนดที่เก็บสินค้าจะผูกกับคลังสินค้า

1. ผู้ใช้สามารถเพิ่มข้อมูลที่เก็บสินค้าได้ โดยกดเมนู "ที่เก็บสินค้า" เพื่อดูรายการที่เก็บสินค้า ดังรูป

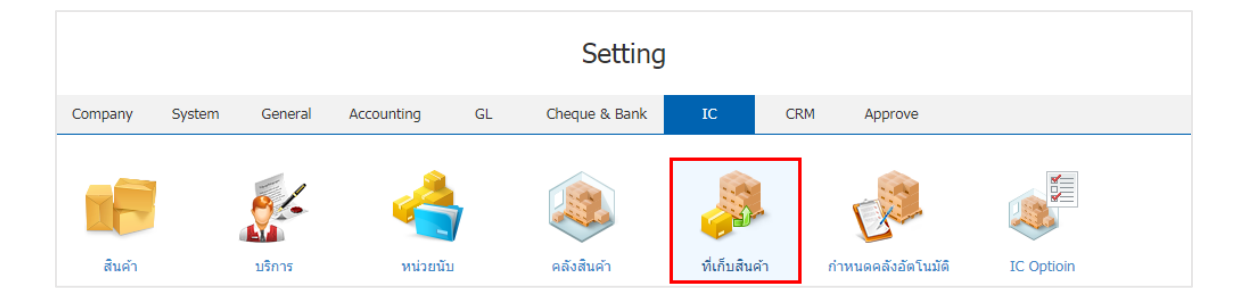

2. ระบบจะแสดงหน้าจอรายการข้อมูลที่เก็บสินค้า ผู้ใช้สามารถสร้างรายการที่เก็บสินค้าใหม่ได้ โดยกดปุ่ม

| "New" | ทางดานขวาบนของหนาจอเบรแกรม | ดงรูบ |  |
|-------|----------------------------|-------|--|
|       |                            |       |  |

| < Lo | ocation |                  |                          |                   |                  | × New +  |
|------|---------|------------------|--------------------------|-------------------|------------------|----------|
|      |         | Q                |                          |                   |                  | Action 👻 |
|      |         | รหัสที่เก็บสินคำ | ชื่อที่เก็บสินค้า        | คลังสินคำ         | ที่เก็บสินคำหลัก | Inactive |
|      | / 🗉     | LCT-001          | อุปกรณ์สำนักงานเบ็ดเดล็ด | คลังส่านักงานใหญ่ |                  | •        |
|      |         |                  |                          |                   |                  |          |
|      |         |                  |                          |                   |                  |          |
|      |         |                  |                          |                   |                  |          |
|      |         |                  |                          |                   |                  |          |
|      |         |                  |                          |                   |                  |          |
|      |         |                  |                          |                   |                  |          |
|      |         |                  |                          |                   |                  |          |
|      |         |                  |                          |                   |                  |          |
|      |         |                  |                          |                   |                  |          |
|      |         |                  |                          |                   |                  |          |
|      |         |                  |                          |                   |                  | -        |

- \* หมายเหตุ : หากผู้ใช้ต้องการแก้ไขข้อมูลที่เก็บสินค้าเดิม โดยกดปุ่ม " 🖍 " เพื่อทำการแก้ไข
- \* หมายเหตุ : หากผู้ใช้ต้องการลบข้อมูลที่เก็บสินค้าเดิม โดยกดปุ่ม " 🧵 " เพื่อทำการลบข้อมูล

 ระบบจะแสดงหน้าจอรายละเอียดข้อมูลทั่วไปของที่เก็บสินค้า เช่น รหัสที่เก็บสินค้า ชื่อที่เก็บสินค้า คลังสินค้า เป็นต้น ผู้ใช้ต้องกรอกข้อมูลตรงเครื่องหมาย "\*" ให้ครบถ้วน และใช้สามารถกำหนดระดับความสำคัญ ของสินค้าได้ที่ Level ที่เก็บสินค้า เมื่อทำการกรอกข้อมูลเรียบร้อยแล้ว ผู้ใช้สามารถบันทึกข้อมูลได้ โดยกดปุ่ม "Save" ทางด้านขวาบนของจอหน้าโปรแกรม เพื่อเป็นการบันทึกข้อมูล ดังรูป

| New Locat         | tion                    |          |   |          |                 |         | Translate | 9          | Save     | Close |
|-------------------|-------------------------|----------|---|----------|-----------------|---------|-----------|------------|----------|-------|
| รหัสที่เก็บสินค้า | LCT-002                 |          |   | * คลังส์ | สินค้า          | IVT-002 | Q         | คลังกรุงเข | เพมหานคร |       |
| ชื่อที่เก็บสินค้า | อุปกรณ์ส่านักงาน ชั้น 2 |          |   | Leve     | l ที่เก็บสินค้า | 1       | •         |            |          |       |
| หมายเหตุ          | อุปกรณ์ส่านักงาน ชั้น 2 |          |   | ที่เก็บ  | มสินคำหลัก      |         | Q         |            |          |       |
|                   |                         |          |   |          |                 |         |           |            |          |       |
|                   |                         |          |   |          |                 |         |           |            |          |       |
|                   |                         |          |   |          |                 |         |           |            |          |       |
|                   |                         |          |   |          |                 |         |           |            |          |       |
|                   |                         |          |   |          |                 |         |           |            |          |       |
|                   |                         |          |   |          |                 |         |           |            |          |       |
|                   |                         |          |   |          |                 |         |           |            |          |       |
|                   |                         |          |   |          |                 |         |           |            |          |       |
|                   |                         |          |   |          |                 |         |           |            |          |       |
|                   |                         |          |   |          |                 |         |           |            |          |       |
|                   |                         |          |   |          |                 |         |           |            |          |       |
|                   |                         |          |   |          |                 |         |           |            |          |       |
|                   |                         |          |   |          |                 |         |           |            |          |       |
|                   |                         |          |   |          |                 |         |           |            |          |       |
|                   |                         |          |   | -        |                 | al      |           |            |          |       |
|                   | Т                       | ranslate | 9 | Save     |                 | Close   | ×         |            |          |       |

 ผู้ใช้สามารถกำหนดเปิด/ปิดการใช้งานข้อมูลที่เก็บสินค้าได้ เพื่อพักการใช้งานหรือยกเลิกการใช้งานข้อมูลที่ เก็บสินค้านั้น โดยกดปุ่ม "เลือกข้อมูลที่เก็บสินค้าที่ต้องการเปิด/ปิด" > "Action" > "Active คือการเปิดการใช้งาน ข้อมูลที่เก็บสินค้า" หรือ "Inactive คือการปิดการใช้งานข้อมูลที่เก็บสินค้า" ระบบจะแสดง Pop – up เพื่อให้ผู้ใช้ ยืนยันการเปิด/ปิดการใช้งานข้อมูลที่เก็บสินค้า ดังรูป

|     | Q                 |                        |                   |                   |               | Action 🔻   |
|-----|-------------------|------------------------|-------------------|-------------------|---------------|------------|
|     | รหัสที่เก็บสินค้า | ชื่อที่เก็บสินค้า      | คลังสินค้า        | ที่เก็บสินค้าหลัก | Сору          | /          |
| / 1 | LCT-001           | อุปกรณ์สำนักงาน ชั้น 1 | คลังสำนักงานใหญ่  |                   | Activ<br>Inac | /e<br>tive |
| 1   | LCT-002           | อุปกรณ์สำนักงาน ชั้น 2 | คลังกรุงเทพมหานคร |                   | Tran          | Islate     |

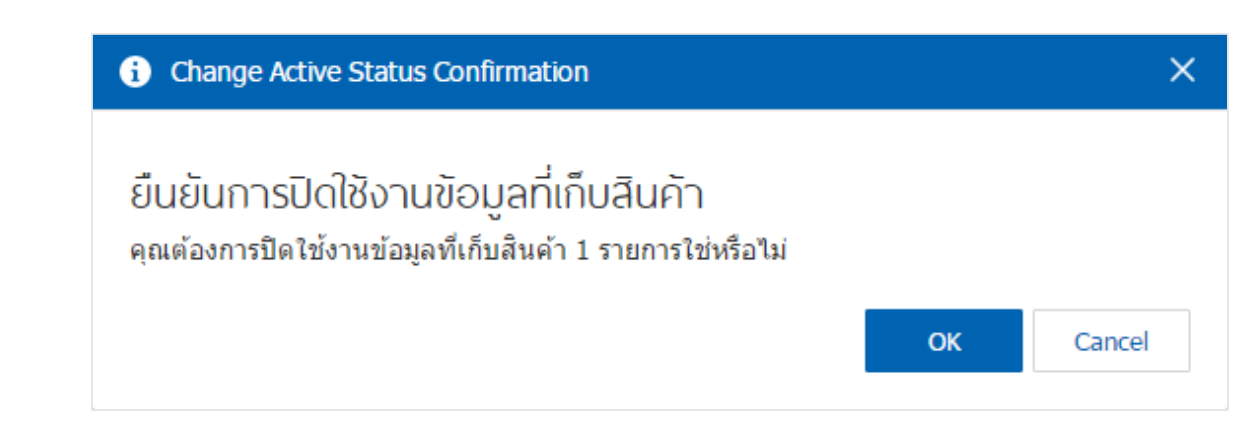

\* หมายเหตุ : กรณีที่แผนกงานมีการเปิดใช้งานข้อมูลที่เก็บสินค้าอยู่แล้ว ผู้ใช้จะไม่สามารถเปิดการใช้ข้อมูลที่เก็บสินค้าซ้ำได้

### เมนูกำหนดการตั้งค่าข้อมูลคลังอัตโนมัติ

หมายถึง ระบบแสดงคลังสินค้าอัตโนมัติ ใช้ในกรณีที่สินค้ามีหลายรายการ และผู้ใช้ไม่สามารถทราบที่เก็บ สินค้าในคลัง เพื่อช่วยลดระยะเวลาการเลือกคลังสินค้าในหน้ารายการเอกสาร

 ผู้ใช้สามารถเพิ่มข้อมูลกำหนดคลังอัตโนมัติได้ โดยกดเมนู "ที่เก็บสินค้า" เพื่อดูรายการกำหนดคลังอัตโนมัติ ดังรูป

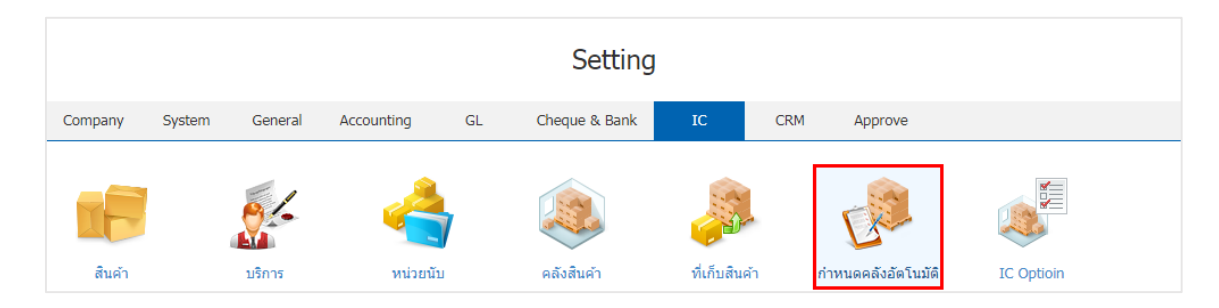

ระบบจะแสดงหน้าจอรายการข้อมูลกำหนดคลังอัตโนมัติ ผู้ใช้สามารถสร้างรายการกำหนดคลังอัตโนมัติใหม่
 ได้ โดยกดปุ่ม "New" ทางด้านขวาบนของหน้าจอโปรแกรม ดังรูป

| < Auto Set Inventory |   |              |               |                            |                            |                |               |          |   |
|----------------------|---|--------------|---------------|----------------------------|----------------------------|----------------|---------------|----------|---|
|                      |   |              | Q             |                            |                            |                | 1             | Action 🔻 |   |
| 6                    |   | วันที่เอกสาร | เลขที่เอกสาร  | รหัสสินค้า/รหัสกลุ่มสินค้า | ชื่อสินค้า/ชื่อกลุ่มสินค้า | วันที่เริ่มดัน | วันที่สิ้นสุด | Inactive |   |
| (                    | / | 21/03/2560   | SIN210317-001 | All                        |                            | 01/03/2560     | 21/03/2560    |          | * |
|                      |   |              |               |                            |                            |                |               |          |   |
|                      |   |              |               |                            |                            |                |               |          |   |
|                      |   |              |               |                            |                            |                |               |          |   |
|                      |   |              |               |                            |                            |                |               |          |   |
|                      |   |              |               |                            |                            |                |               |          |   |
|                      |   |              |               |                            |                            |                |               |          |   |
|                      |   |              |               |                            |                            |                |               |          |   |
|                      |   |              |               |                            |                            |                |               |          |   |
|                      |   |              |               |                            |                            |                |               |          |   |
|                      |   |              |               |                            |                            |                |               |          |   |

\* หมายเหตุ : หากผู้ใช้ต้องการแก้ไขข้อมูลกำหนดคลังอัตโนมัติเดิม โดย กดปุ่ม " 
 \* หมายเหตุ : หากผู้ใช้ต้องการลบข้อมูลกำหนดคลังอัตโนมัติเดิม โดย กดปุ่ม "

ระบบจะแสดงหน้าจอรายละเอียดข้อมูลทั่วไปของกำหนดคลังอัตโนมัติ เช่น เลขที่เอกสาร วันที่เอกสาร วันที่
 เริ่มต้น วันที่สิ้นสุด เป็นต้น ผู้ใช้ต้องกรอกข้อมูลตรงเครื่องหมาย "\*" ให้ครบถ้วน

ใน Tab "Menu List" เป็นการกำหนดเมนูที่ผู้ใช้ต้องการให้มีผลกับคลังอัตโนมัติ โดยกดปุ่ม " + " > "เลือก เมนู คลังสินค้า ที่เก็บ และหมายเหตุ" > " < " เพื่อเป็นการบันทึกข้อมูล ดังรูป

| < SIN<br>Info | 21031<br>  Status | 7-002<br>: Active    |         |            |            |   |              |        |            | I             | Save 🔻           | Close   | × |
|---------------|-------------------|----------------------|---------|------------|------------|---|--------------|--------|------------|---------------|------------------|---------|---|
| * เลขที่เอ    | อกสาร             | SIN210317-002        |         |            |            |   | ประเภทเอกสาร | () สิน | ค้าทั้งหมด | 🔘 กลุ่มสินค้า | 🔘 สินค้ารายดัว   |         |   |
| * วันที่เอก   | กสาร              | 01/03/2560           |         |            |            |   |              |        |            | Q             |                  |         |   |
| * วันที่เริ่ม | งดัน              | 01/03/2560           | * วันท์ | ที่สิ้นสุด | 30/03/2560 |   |              |        |            |               |                  |         |   |
| หมายเ         | หตุ               |                      |         |            |            |   |              |        |            |               |                  |         |   |
|               |                   |                      |         |            |            |   |              |        |            |               |                  |         |   |
| Menu I        | lenu List         |                      |         |            |            |   |              |        |            |               |                  | + 🖌     | Î |
|               |                   | այ                   |         | คลังสำ     | แค้า       |   | ที่เก็บ      |        | หมายเหตุ   |               |                  |         |   |
| 1             | ××                | Purchase Order       | Q       | IVT-       | 002        | Q | LCT-002      | Q      |            |               |                  |         | Î |
|               | / =               | Cash Purchase        |         | IVT-0      | 02         |   | LCT-002      |        |            |               |                  |         |   |
|               | / =               | Credit Purchase      |         | IVT-0      | 02         |   | LCT-002      |        |            |               |                  |         |   |
|               | / =               | Purchase Credit Note |         | IVT-0      | 02         |   | LCT-002      |        |            |               |                  |         |   |
|               | / =               | Order                |         | IVT-0      | 02         |   | LCT-002      |        |            |               |                  |         |   |
|               |                   |                      |         |            |            |   |              |        |            |               |                  |         |   |
|               |                   |                      |         |            |            |   |              |        |            |               |                  |         |   |
|               |                   |                      |         |            |            |   |              |        |            |               |                  |         | - |
|               | •                 | ► ► <u>20</u> ▼      | Items   | s per pa   | ge         |   |              |        |            |               | 1 - 5 Items From | 5 Items | Ç |

 เมื่อผู้ใช้ทำการกรอกข้อมูลเรียบร้อยแล้ว ผู้ใช้สามารถบันทึกข้อมูลได้ โดยกดปุ่ม "Save" ทางด้านขวาบน ของจอหน้าโปรแกรม เพื่อเป็นการบันทึกข้อมูล ดังรูป

| < SIN21031<br>Info   Statu | 17-002<br>s : Active |         |                 |            |   |              |                                  |               | Save 🔻         | Close | × |
|----------------------------|----------------------|---------|-----------------|------------|---|--------------|----------------------------------|---------------|----------------|-------|---|
| * เลขที่เอกสาร             | SIN210317-002        |         |                 |            |   | ประเภทเอกสาร | <ul> <li>สินคำทั้งหมด</li> </ul> | 🔘 กลุ่มสินค้า | 🔵 สินค้ารายตัว |       |   |
| * วันที่เอกสาร             | 01/03/2560           | <b></b> |                 |            |   |              |                                  | Q             |                |       |   |
| * วันที่เริ่มต้น           | 01/03/2560           | ÷       | * วันที่สิ้นสุด | 30/03/2560 | Ē |              |                                  |               |                |       |   |
| หมายเหตุ                   |                      |         |                 |            |   |              |                                  |               |                |       |   |
|                            |                      |         |                 |            |   |              |                                  |               |                |       |   |
| Menu List                  |                      |         |                 |            |   |              |                                  |               |                | + 🖌   | Î |
|                            | ເມນູ                 |         | คลังสำ          | นค้า       |   | ที่เก็บ      | หมายเหตุ                         |               |                |       |   |
|                            | Purchase Order       |         | IVT-0           | 02         |   | LCT-002      |                                  |               |                |       | * |

 ผู้ใช้สามารถกำหนดเปิด/ปิดการใช้งานกำหนดคลังอัตโนมัติได้ เพื่อพักการใช้งานหรือยกเลิกการใช้งาน กำหนดคลังอัตโนมัตินั้น โดยกดปุ่ม "เลือกกำหนดคลังอัตโนมัติที่ต้องการเปิด/ปิด" > "Action" > "Active คือการ เปิดการใช้งานกำหนดคลังอัตโนมัติ" หรือ "Inactive คือการปิดการใช้งานกำหนดคลังอัตโนมัติ" ระบบจะแสดง Pop – up เพื่อให้ผู้ใช้ยืนยันการเปิด/ปิดการใช้งานกำหนดคลังอัตโนมัติ ดังรูป

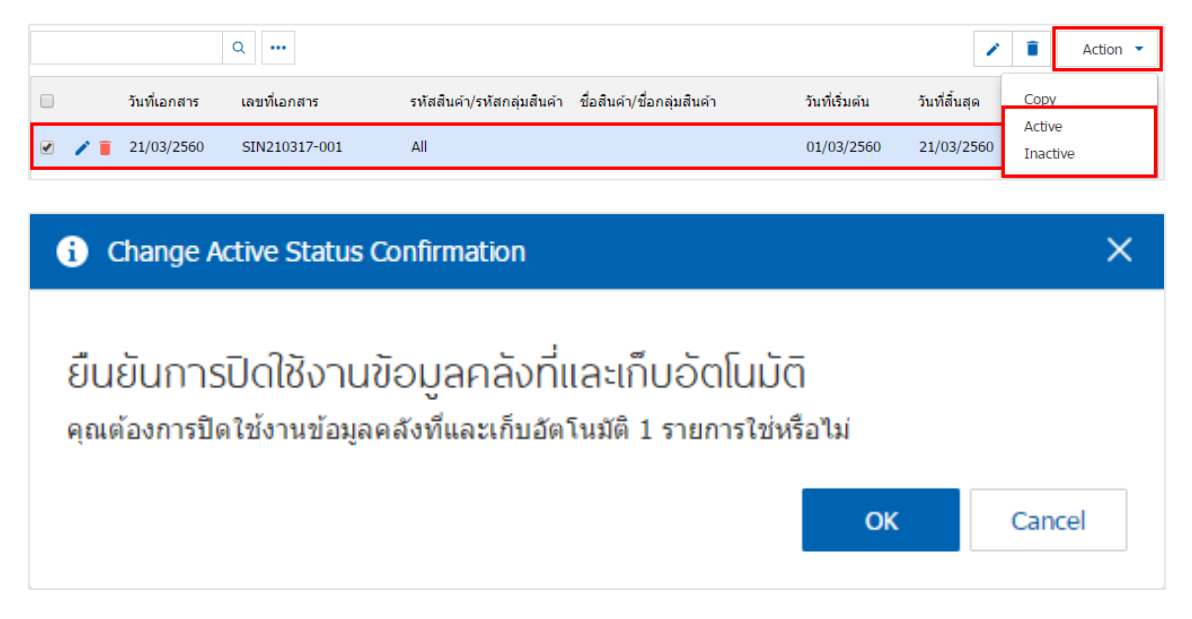

\* หมายเหตุ : กรณีที่แผนกงานมีการเปิดใช้งานกำหนดคลังอัตโนมัติอยู่แล้ว ผู้ใช้จะไม่สามารถเปิดการใช้กำหนดคลังอัตโนมัติซ้ำได้

#### เมนูกำหนดการตั้งค่าข้อมูล IC Option

หมายถึง การกำหนด Option ต่างๆ ที่ใช้ในการบันทึกข้อมูลรายวัน ที่เกี่ยวข้องกับสินค้า

1. ผู้ใช้สามารถแก้ไขข้อมูล IC Option ได้ โดยกดเมนู "IC Option" ดังรูป

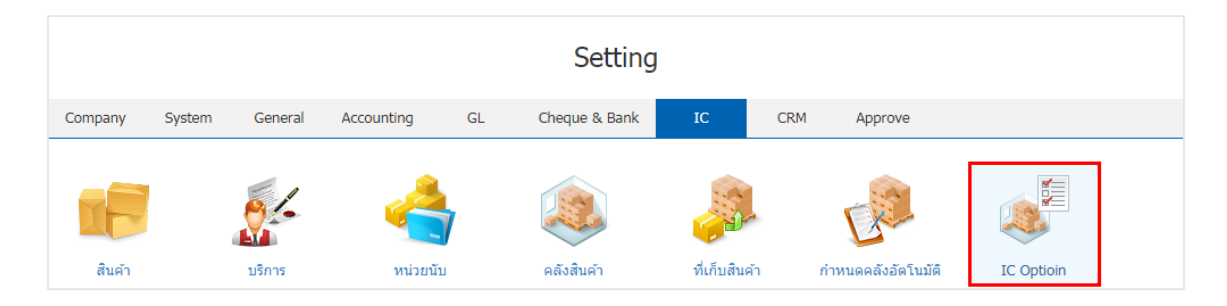

2. ใน Tab "Option" เป็นการตั้งค่าตรวจสอบราคาขาย ตรวจสอบสินค้าติดลบ การคำนวณต้นทุน ระดับที่เก็บ สินค้า เป็นต้น โดยมีรายละเอียด ดังนี้

- ตรวจสอบราคาขาย คือ การตรวจสอบราคาขายสินค้าที่ทำรายการขาย ได้แก่
  - ไม่มีการกำหนด คือ การไม่ต้องแสดงราคาต้นทุนสินค้าผู้ใช้ต้องบันทึกเอง
  - ห้ามต่ำกว่า Standard Cost คือ การแสดงราคาต้นทุนสินค้า ด้วยราคาต้นทุนมาตรฐาน ตามที่ กำหนดในสินค้า
- ตรวจสอบจำนวนสินค้า คือ การตรวจสอบจำนวนสินค้าที่เหลือจากรายการขาย ได้แก่
  - รวมคลังสินค้า คือ การตรวจสอบจำนวนสินค้ารวมทุกคลัง เป็นการบันทึกสินค้าแบบรวมคลัง
  - แยกคลังสินค้า คือ การตรวจสอบจำนวนสินค้าแยกคลัง เป็นการบันทึกสินค้าแบบแยกคลัง
- ตรวจสอบสินค้าติดลบ คือ การตรวจสอบสินค้าติดลบ ได้แก่
  - สินค้าติดลบไม่ได้ คือ เมื่อสินค้าติดลบ จะไม่สามารถบันทึกรายการขายสินค้าหรือเบิกสินค้าได้
  - สินค้าติดลบ คือ เมื่อสินค้าติดลบจะสามารถบันทึกรายการขายสินค้า หรือเบิกสินค้าได้
  - แสดงข้อความเตือน คือ โปรแกรมจะแสดง Message เตือนเมื่อสินค้าติดลบ และสามารถเลือกได้ว่า จะบันทึกข้อมูลหรือไม่บันทึกก็ได้
- ตรวจสอบสินค้าติดลบด้วย คือ จำนวนสินค้าติดลบจะให้ใช้ยอดในการคำนวณ ได้แก่
  - ยอดสินค้าคงเหลือ คือ จำนวนสินค้าคงเหลือใน Stock (ยอดตามบัญชี)
  - Sale Stock คือ จำนวนสินค้าคงเหลือยอด Sale Stock
- คำนวณต้นทุนแบบ คือ การคำนวณต้นทุนสินค้า มีทั้งหมด 2 รูปแบบ ได้แก่
  - แยกตามคลังสินค้า คือ การคำนวณต้นทุนสินค้าแยกตามคลังสินค้า
  - รวมคลังสินค้า คือ การคำนวณต้นทุนสินค้ารวมคลังสินค้า

| < IC Option           | < IC Option           |                       |                  |   |  |  |  |  |  |  |
|-----------------------|-----------------------|-----------------------|------------------|---|--|--|--|--|--|--|
| Option Dption Li      | st                    |                       |                  |   |  |  |  |  |  |  |
| IC Option             |                       |                       |                  |   |  |  |  |  |  |  |
| * ตรวจสอบราคาขาย      | ห้ามขายต่ำกว่า Star ▼ | * ตรวจสอบจำนวนสินค้า  | รวมคลังสินค้า    | • |  |  |  |  |  |  |
| * ตรวจสอบสินค้าติดลบ  | สินค้าติดลบได้ 🔻      | * ตรวจสินค้าติดลบด้วย | ยอดสินค้าคงเหลือ | • |  |  |  |  |  |  |
|                       | 🕑 กำหนดคลังอัตโนมัติ  |                       |                  |   |  |  |  |  |  |  |
| Costing               |                       |                       |                  |   |  |  |  |  |  |  |
| คำนวณดันทุนแบบ        | 🔵 แยกตามคลังสินค้า    | ๏ รวมคลังสินค้า       |                  |   |  |  |  |  |  |  |
| Location Option       |                       |                       |                  |   |  |  |  |  |  |  |
| ระดับของที่เก็บสินค้า | 1 •                   |                       |                  |   |  |  |  |  |  |  |

- 3. ใน Tab "Option List" ระบบได้มีการตั้งค่าให้เรียบร้อยแล้ว
  - Condition คือ ผู้ใช้สามารถกำหนดให้สินค้าในระบบต่างๆ สามารถติดลบหรือไม่ติดลบได้
  - Check Inventory คือ ผู้ใช้สามารถแยกคลังหรือรวมคลังสินค้าได้ในระบบต่างๆ
  - Check Qty. By คือ ผู้ใช้สามารถตรวจสอบจำนวนของสินค้าคงเหลือ ตามยอดสินค้าคงเหลือ หรือ
     Sale Stock ได้

เมื่อผู้ใช้เลือกข้อมูลเรียบร้อยแล้ว ผู้ใช้สามารถบันทึกข้อมูลได้ โดยกดปุ่ม "Save" ทางด้านขวาบนของ หน้าจอโปรแกรม เพื่อเป็นการบันทึกข้อมูล ดังรูป

| < IC   | Optio  | n                    |               |                 |               | Save  Close × |
|--------|--------|----------------------|---------------|-----------------|---------------|---------------|
| Opti   | ion    | Option List          |               |                 |               |               |
| Option | n List |                      |               |                 |               | 1             |
|        |        | Menu                 | Condition     | Check Inventory | Check Qty. By | Sale Stock    |
|        | 1      | Item Journal         | (ค่าเริ่มตัน) | (ค่าเริ่มต้น)   | (ค่าเริ่มต้น) | • •           |
|        | 1      | Credit Purchase      | (ค่าเริ่มดัน) | (ค่าเริ่มต้น)   | (ค่าเริ่มต้น) |               |
|        | 1      | Cash Purchase        | (ค่าเริ่มต้น) | (ค่าเริ่มต้น)   | (ค่าเริ่มต้น) |               |
|        | 1      | Purchase Credit Note | (ค่าเริ่มตัน) | (ค่าเริ่มต้น)   | (ค่าเริ่มต้น) |               |
|        | 1      | Order                | (ค่าเริ่มตัน) | (ค่าเริ่มต้น)   | (ค่าเริ่มต้น) | ×.            |
|        | 1      | Credit Sale          | (ค่าเริ่มตัน) | (ค่าเริ่มต้น)   | (ค่าเริ่มต้น) |               |
|        | 1      | Cash Sale            | (ค่าเริ่มตัน) | (ค่าเริ่มต้น)   | (ค่าเริ่มต้น) |               |
|        | 1      | Credit Note          | (ค่าเริ่มต้น) | (ค่าเริ่มต้น)   | (ค่าเริ่มต้น) |               |
|        |        |                      |               |                 |               |               |